## Twitterをインストールする

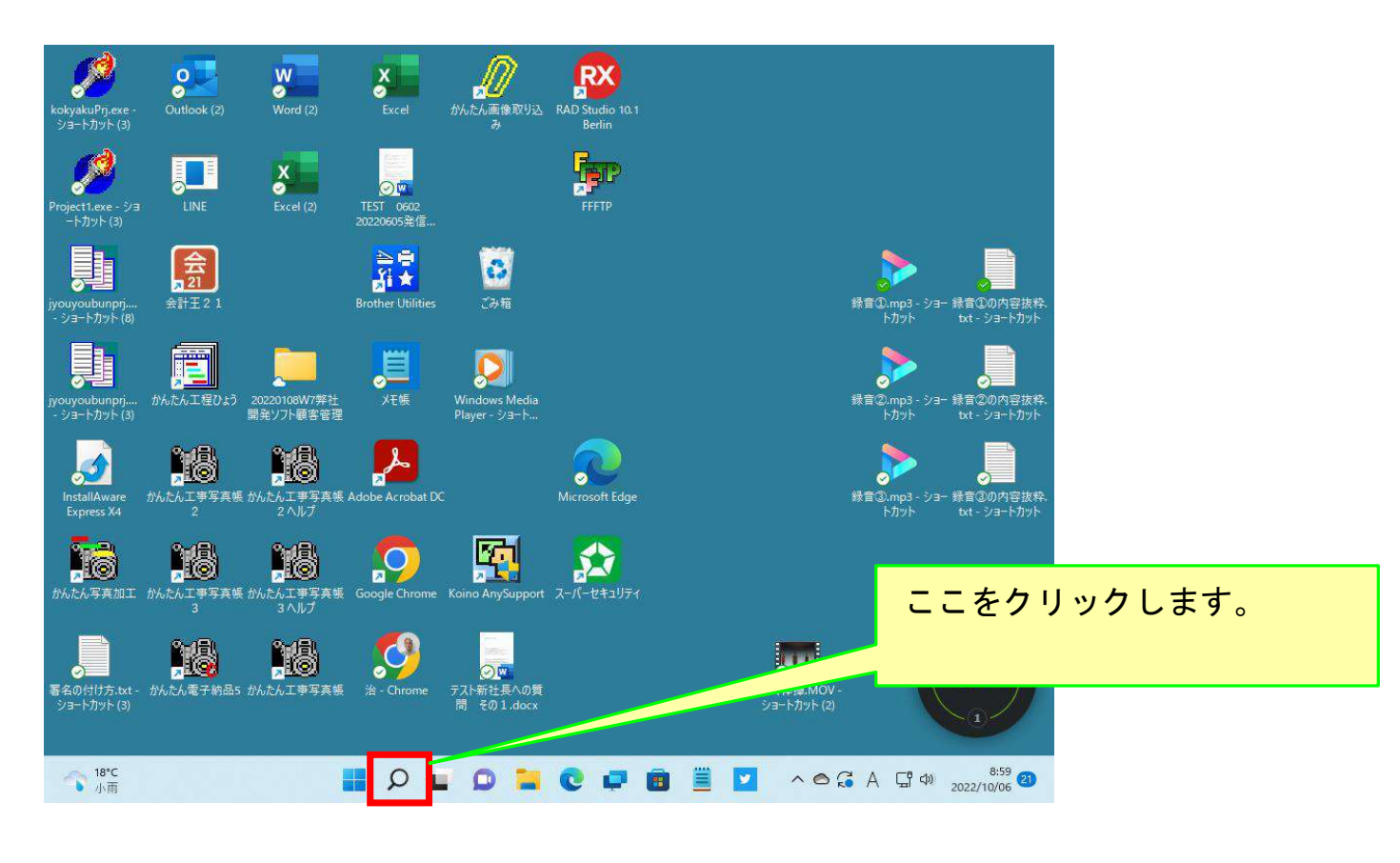

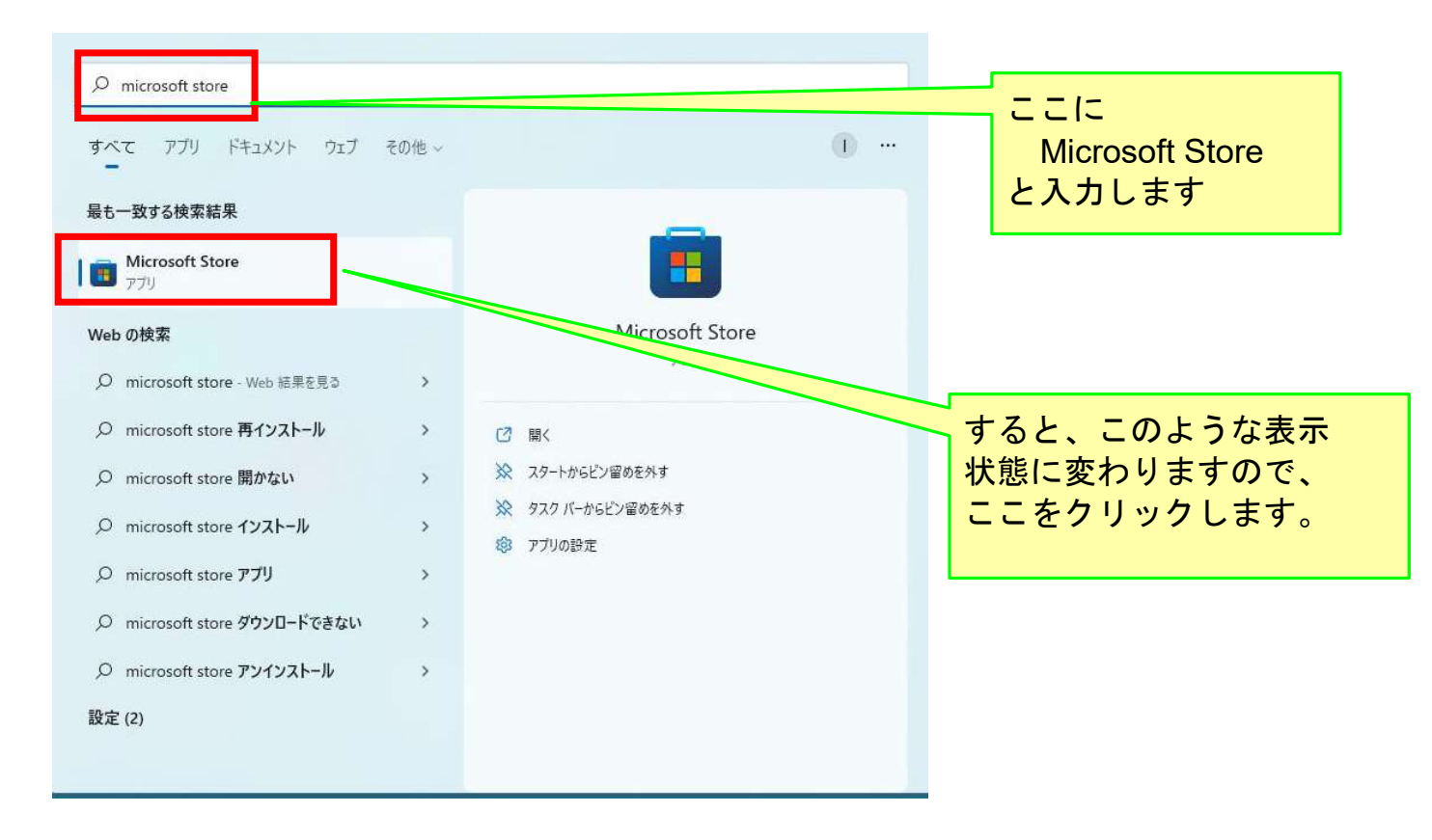

•

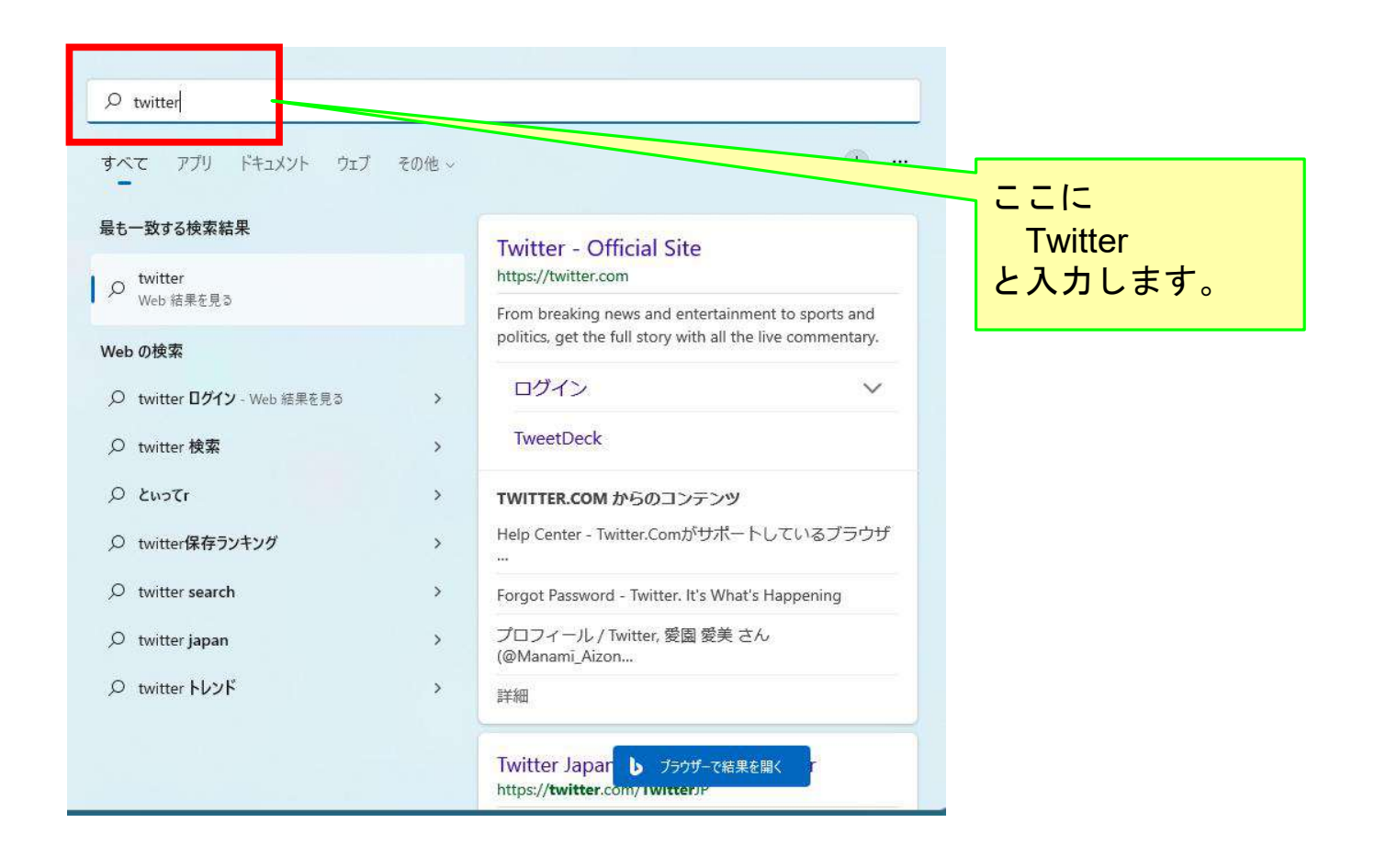

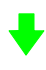

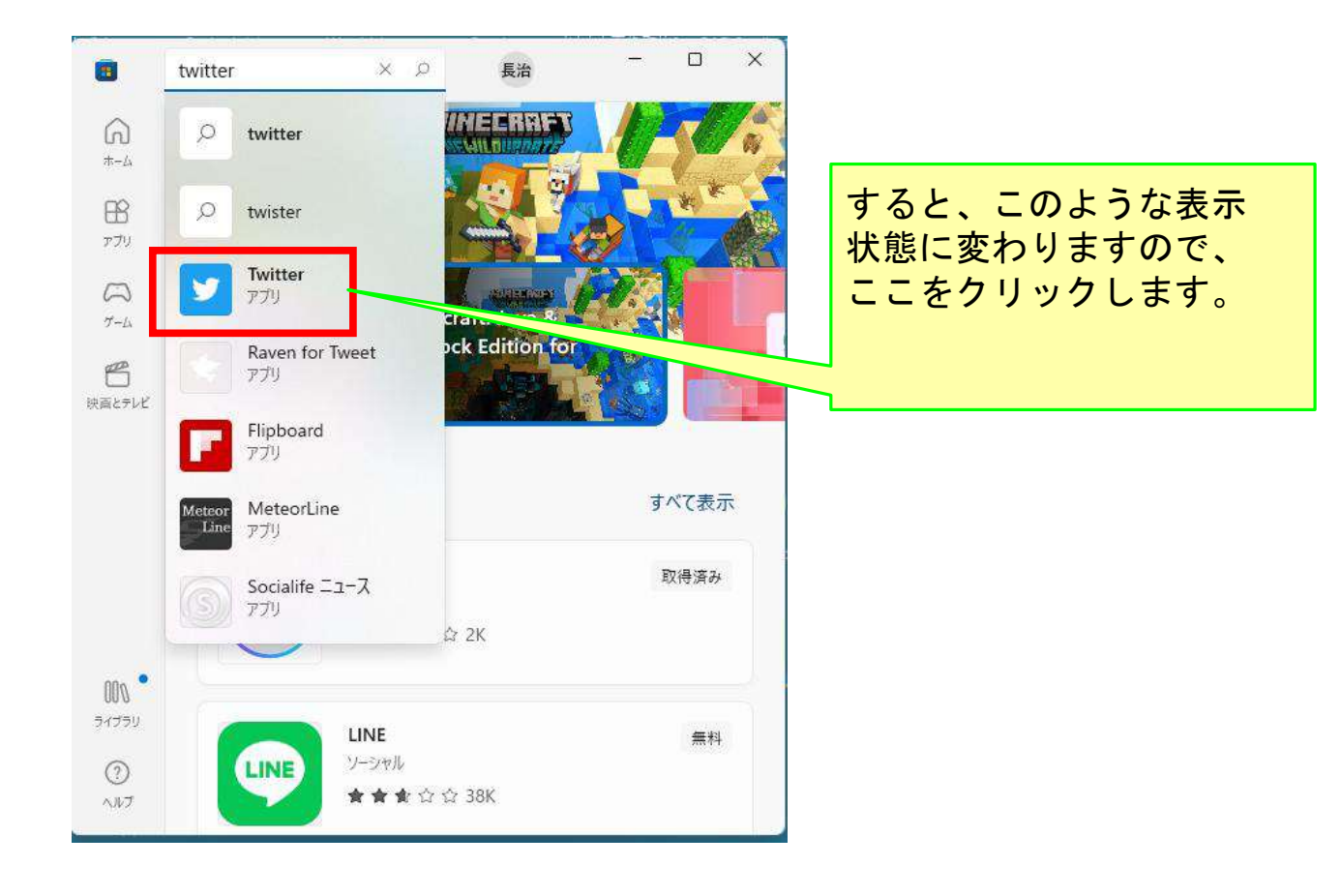

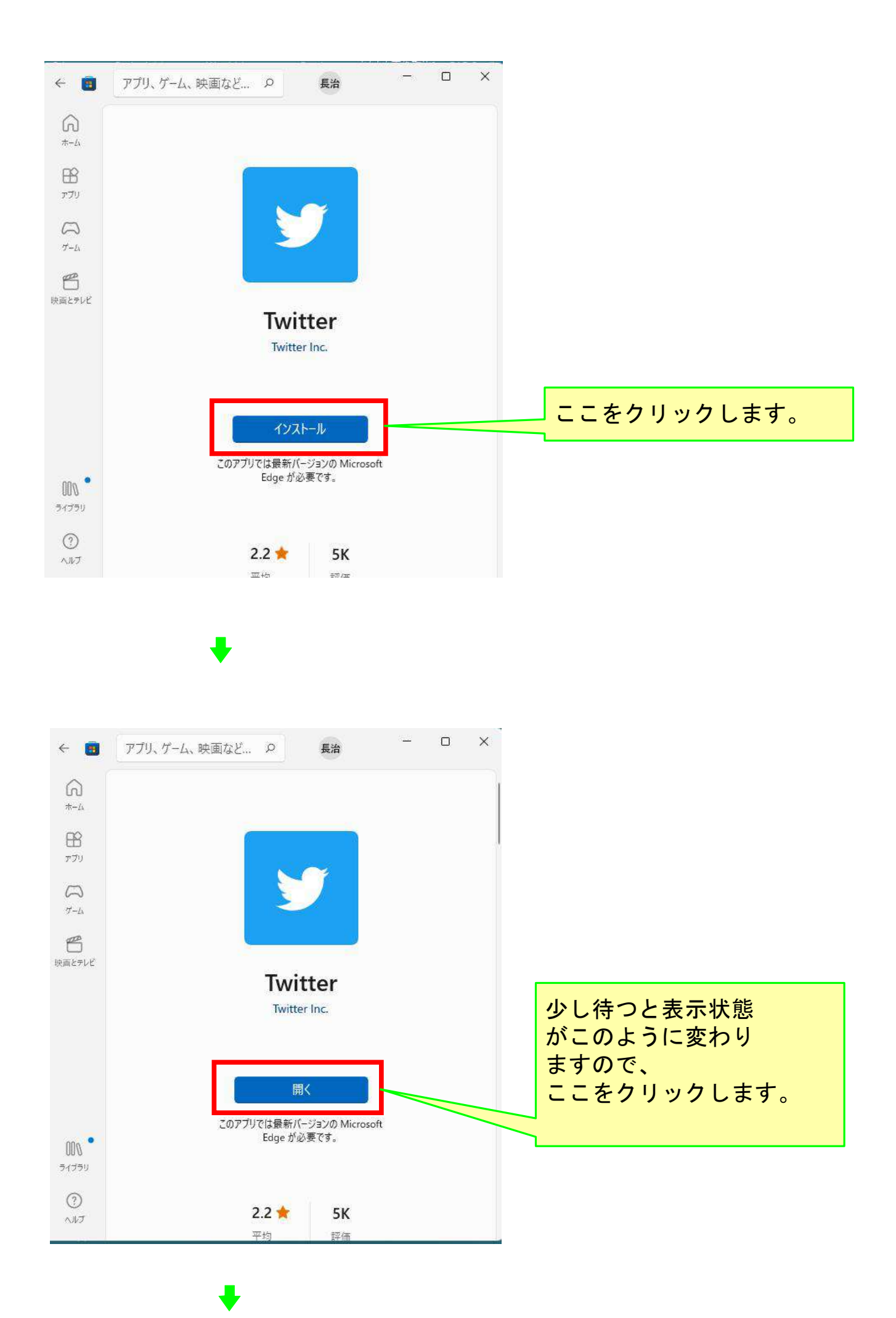

| ×<br>インストールされているアプリ<br>発行元: twitter.com                                                                 |                                  |
|----------------------------------------------------------------------------------------------------|----------------------------------|
| Twitter は Microsoft Store からアプリとし<br>てインストールされています。 [スタート] メニュ<br>ー、Windows タスクパー、またはデスクトップ<br>から起動します。 |                                  |
| このアプリを許可する                                                                                              |                                  |
| スタートにピン留めする デスクトップショートカットを作成する                                                                          |                                  |
| デバイスログイン時の自動開始                                                                                          |                                  |
| 許可<br>許可<br>了Dati                                                                                       | ここをクリックし、<br>次に表示された画面<br>は閉じます。 |

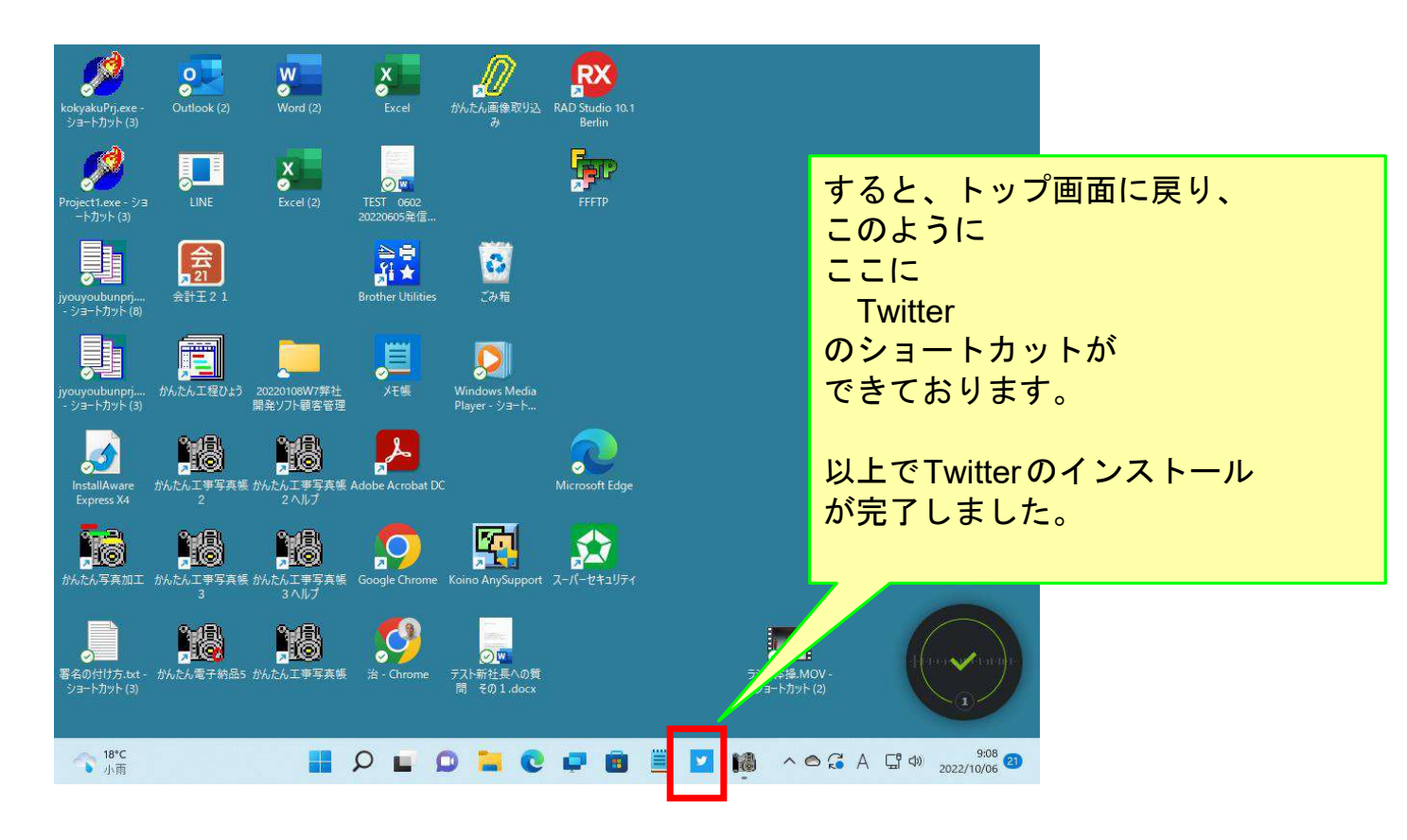

## 以上で、このコースの説明を終了します。